Landeshauptstadt

M

# Einzelpersonanmeldung

## Schritt 1

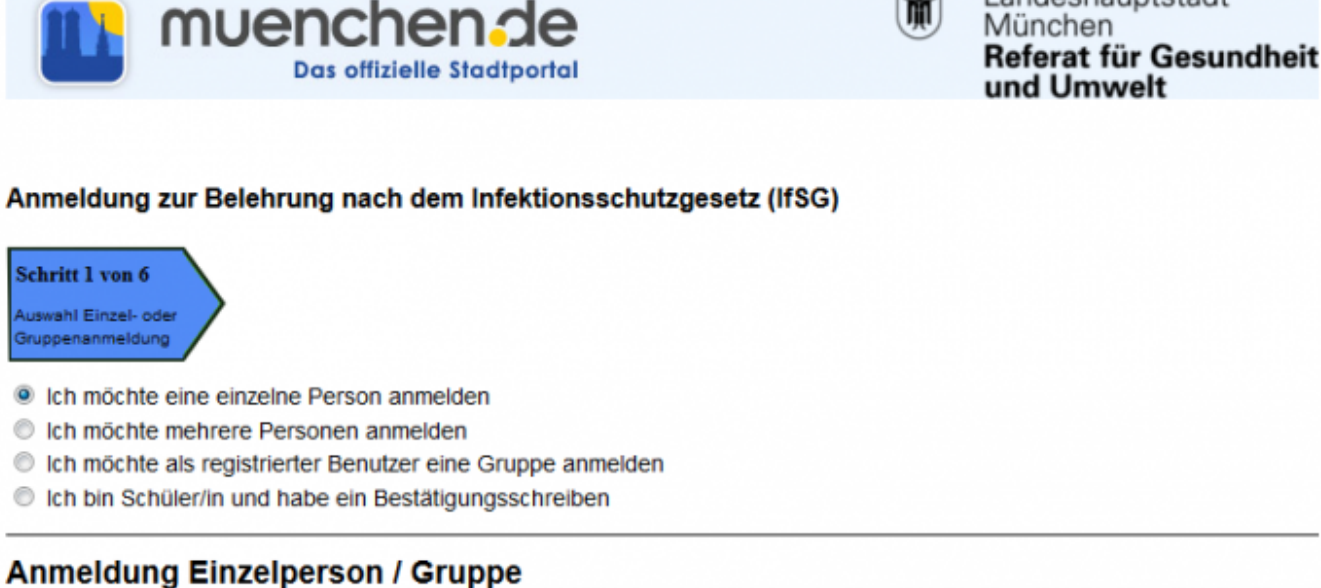

Die Bezahlung der Belehrungskosten von 14,00 Euro ist nur per Lastschrift möglich. Weiter >>

Hier ist auszuwählen, welche Anmeldung vorgenommen werden soll. Anmeldung

- als Einzelpersonen
- für mehrere Personen
- als registrierter Benutzer eine Gruppe
- als Fachschüler

Nun muss die entsprechende Auswahl getroffen und den Bearbeitungsschritten gefologt werden. Für die Anmeldung nun auf den Button Weiter klicken.

## Schritt 2

Last update: 2016/12/20 10:03

| ninauswahl                      |                           |                    |                        |          |
|---------------------------------|---------------------------|--------------------|------------------------|----------|
| wählen Sie eine Ve<br>Wochentag | ranstaltung aus:<br>Datum | Uhrzeit            | Freie Plätze           | Aktion   |
| Donnerstag                      | 24.07.2014                | 16:00 - 17:00      | 73                     | Anmelden |
| Donnerstag                      | 21.08.2014                | 16:00 - 17:00      | 75                     | Anmelden |
| Donnerstag                      | 28.08.2014                | 16:00 - 17:00      | 75                     | Anmelden |
| Montag                          | 01.09.2014                | 10:00 - 11:00      | 75                     | Anmelden |
| Montag                          | 01.09.2014                | 9:00 - 10:00       | 75                     | Anmelden |
| Dienstag                        | 02.09.2014                | 10:00 - 11:00      | 75                     | Anmelden |
| Donnerstag                      | 04.09.2014                | 16:00 - 17:00      | 75                     | Anmelden |
| Montag                          | 08.09.2014                | 9:00 - 10:00       | 74                     | Anmelden |
| E                               | Es sind insgesamt 48 1    | fermine verfügbar. | ätere Termine anzeigen |          |

Die nächste Eingabemaske erscheint. Während der gesamten Bearbeitung wird der Stand des Bearbeitungsfortschrittes angezeigt.

## Schritt 3

Hier trägt man die Teilnehmerdaten ein. Alle Pflichtfelder sind mit einem Sternchen\* gekennzeichnet.

3/9

| Schritt 1 von 6<br>Auswahl Einzel- oder<br>Gruppenanmeldung | erminauswahl Schritt 3 von 6<br>Personalien eingeben<br>elperson |
|-------------------------------------------------------------|------------------------------------------------------------------|
| Anmeldung Einzelp                                           | erson (mit * markierte Felder müssen ausgefüllt werden)          |
| Anrede*                                                     | Herr                                                             |
|                                                             | Frau                                                             |
| Vorname*                                                    |                                                                  |
| Nachname*                                                   |                                                                  |
| Namenszusatz                                                |                                                                  |
| Straße* / Hausnr*                                           |                                                                  |
| PLZ* / Ort*                                                 |                                                                  |
| Geburtsdatum*                                               | LILL MM.JJJJ                                                     |
| E-Mail*                                                     |                                                                  |
| Telefon                                                     |                                                                  |
| Mobil                                                       |                                                                  |
|                                                             | << Zurück Abbrechen Weiter >>                                    |

## Schritt 4

Im nächsten Schritt werden alle eingegeben Daten noch einmal zur Kontrolle angezeigt.

Last update: 2016/12/20 ifsg:module:onlineanmeldung:einzelperson http://wiki.girona.de/doku.php?id=ifsg:module:onlineanmeldung:einzelperson&rev=1406204823 10:03

| Schritt 1 von 6       Schritt 2 von 6       Schritt 3 von 6       Schritt 4 von 6         Auswahl Einzel- oder       Terminauswahl       Personalien eingeben       Personalien prüfen         Gruppenanmeldung       Terminauswahl       Personalien eingeben       Personalien prüfen |                                                           |                     |  |  |
|----------------------------------------------------------------------------------------------------|-----------------------------------------------------------|---------------------|--|--|
| Bitte überprüfen Si<br>1. Ausgewählte Vera                                                                                                    | ie die Richtigkeit Ihrer Angaben<br>anstaltung            |                     |  |  |
| Montag, 01.09.2014<br>2. Teilnehmerdaten                                                                                                    | 4 von 10:00 - 11:00 Uhr                                   |                     |  |  |
| Annada                                                                                                    | 1 zahlende Person - Belehrungskosten: 14,00 Euro - Gesamt | summe: 14.00        |  |  |
| Vorname / Name                                                                                                    | Frau                                                      |                     |  |  |
| Namenszusatz /<br>Geburtsdatum<br>Straße / HausNr.                                                                                                    | Kalrsgartenstr. 12                                        |                     |  |  |
| PLZ / Ort                                                                                                    | 12049 Berlin                                              |                     |  |  |
| E-Mail                                                                                                    | sarahthoma@yahoo.de                                       |                     |  |  |
| Telefon                                                                                                    |                                                           |                     |  |  |
| Mobil                                                                                                    |                                                           |                     |  |  |
|                                                                                                    | << Zurück                                                 | Abbrechen Weiter >> |  |  |

Hier müssen die Eintragungen nun überprüft werden. Bei Fehlern einfach auf Zurück klicken, Daten berichtigen und wieder auf Weiter. Wenn alle Daten korrekt sind auf Weiter klicken um zum nächsten Anmeldeschritt zu gelangen.

## Schritt 5

Nun wird der zu zahlende Betrag angezeigt.

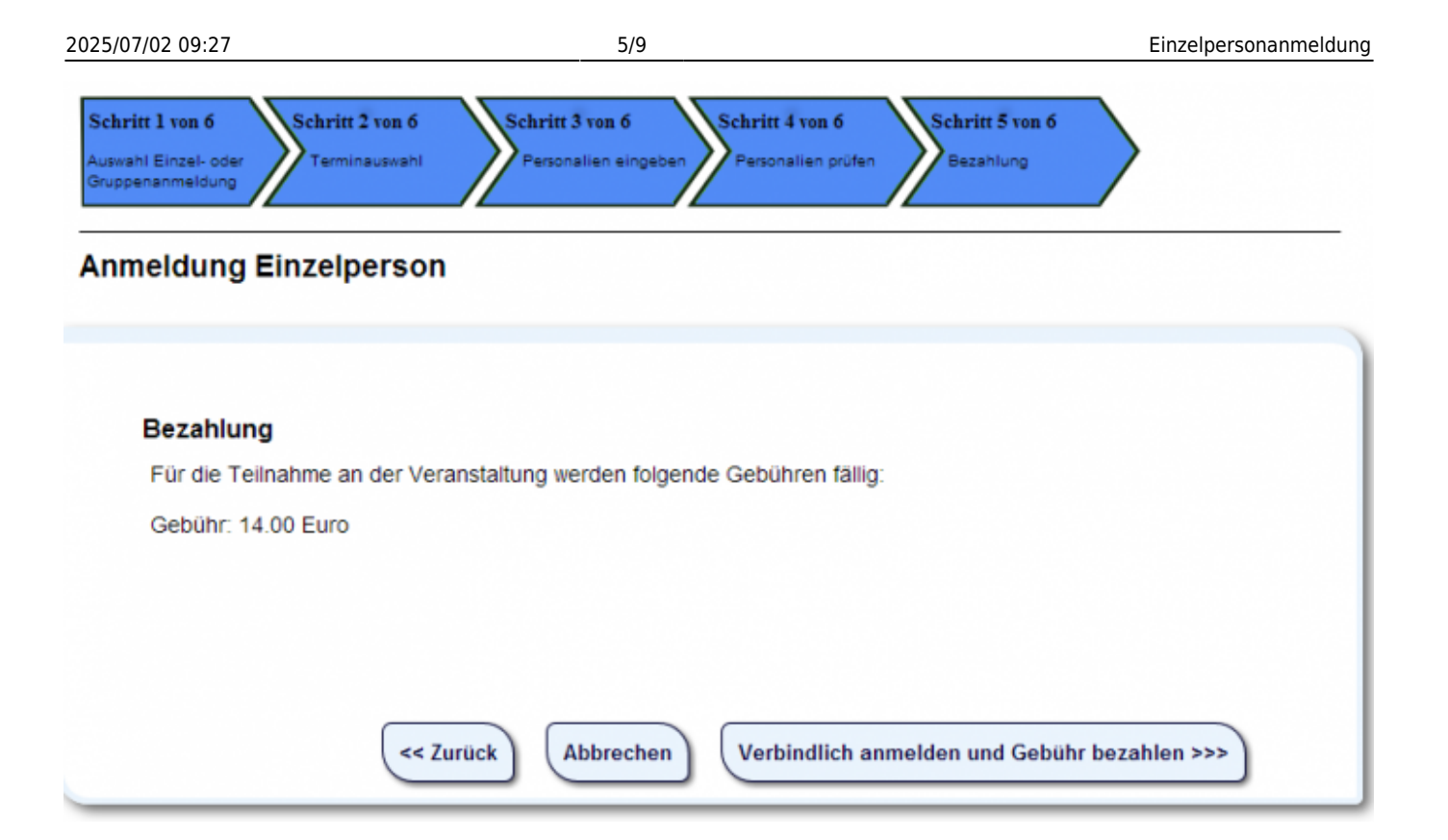

Über den Button **Verbindlich anmelden und Gebühr zahlen** erfolgt die Bezahlung per LASTSCHRIFTVERFAHREN und die vebindliche Anmeldung.

| Drodukt: If                                                      | C Polobrung 04 08 2014                                                                    | ifsg Demo für München (ifsg24.de)                     |
|------------------------------------------------------------------|-------------------------------------------------------------------------------------------|-------------------------------------------------------|
| Preis: 14                                                        | I,00 EUR (inkl. MwSt)                                                                     | Landeshauptstadt<br>München<br>Referat für Gesundheit |
| <b>Bezahlen per Las</b><br>Mit diesem einfac<br>Bankverbindung I | stschrift (ELV)<br>hen und sicheren Bezahlsystem können Sie direkt mit Ihrer<br>bezahlen. |                                                       |
| <b>Ihre Bankdaten</b><br>Bitte geben Sie Ih                      | re Bankverbindung an!                                                                     | Technischer Dienstleister:                            |
| Kontoinhaber:<br>Bankleitzahl:                                   | Sarah Thoma                                                                               | Vertrauen Sie auf die Paymentsysteme                  |
| Kontonummer:                                                     |                                                                                           | der micropayment™ GmbH.                               |
| Bankinstitut:                                                    | Weiter »                                                                                  | PCI DSS Datensicherheit<br>geprüft und zertifiziert   |
|                                                                  |                                                                                           | SSL Secure<br>256-Bit-Verschlüsselung                 |
| Informationen                                                    | Impressum                                                                                 | © 2006 - 2014 micropayment <sup>™</sup> GmbH          |

Last update: 2016/12/20 10:03

| Produkt:IfSG Belehrung 04.08.2014Preis:14,00 EUR (inkl. MwSt)                                                                | ifsg Demo für München (ifsg24.de)<br>Landeshauptstadt<br>München<br>Referat für Gesundhe |
|----------------------------------------------------------------------------------------------------|------------------------------------------------------------------------------------------|
| Zusammenfassung<br>Bitte kontrollieren Sie Ihre Daten noch einmal!                                                           | und Umwelt                                                                               |
| Adresse Name: Sarah Thoma                                                                                                    |                                                                                          |
| Strasse: Karlsgartenstr. 12<br>PLZ/Ort: 12049 Berlin                                                                         | Technischer Dienstleister:                                                               |
| Bankkonto         Kontoinhaber:       Sarah Thoma         Kontonummer:       0006927766         Bankleitzahl:       88888888 | Vertrauen Sie auf die Paymentsysteme<br>der micropayment™ GmbH.                          |
| Bank Institut: Musterbank kaufen »                                                                                           | PCI DSS Datensicherheit<br>geprüft und zertifiziert                                      |
|                                                                                                    | SSL Secure<br>256-Bit-Verschlüsselung                                                    |
| Informationen Impressum                                                                                                    | © 2006 - 2014 micropayment <sup>™</sup> GmbH                                             |
|                                                                                                    |                                                                                          |
| Produkt: IfSG Belehrung 04.08.2014                                                                                           | ifsg Demo für München (ifsg24.de)                                                        |
| Preis: 14,00 EUR (inkl. MwSt)                                                                                                | Landeshauptstadt<br>München<br>Referat für Gesundhe<br>und Umwelt                        |
| Rezahlvorgang bestätigen!                                                                                                    |                                                                                          |
| Bitte bestätigen Sie die Einzugsermächtigung.                                                                                |                                                                                          |
| Der Betrag wird von Ihrem angegebenen Konto abgebucht.                                                                       |                                                                                          |
| Produkt: ifsg Demo Belehrung Muenchen?                                                                                       |                                                                                          |
| Betrag: 14.00 EUR                                                                                                    |                                                                                          |
|                                                                                                    | Technischer Dienstleister:                                                               |
| Buchungskonto                                                                                                    | 7.                                                                                       |
| Kontonummer: 0006927766                                                                                                    | MICRO <sup>®</sup> PAYMENT                                                               |
| Bankleitzahl: 88888888                                                                                                    | Vertrauen Sie auf die Paymentsysteme                                                     |
| Bankinstitut: Musterbank                                                                                                    | der micropayment™ GmbH.                                                                  |
| Verwendungszweck: IfSG Belehrung 04.08.2014                                                                                  |                                                                                          |
| Ihre IP: 85.178.196.7                                                                                                    | PCI DSS Datensicherheit<br>geprüft und zertifiziert                                      |
|                                                                                                    | SSL Secure<br>256-Bit-Verschlüsselung                                                    |
|                                                                                                    |                                                                                          |

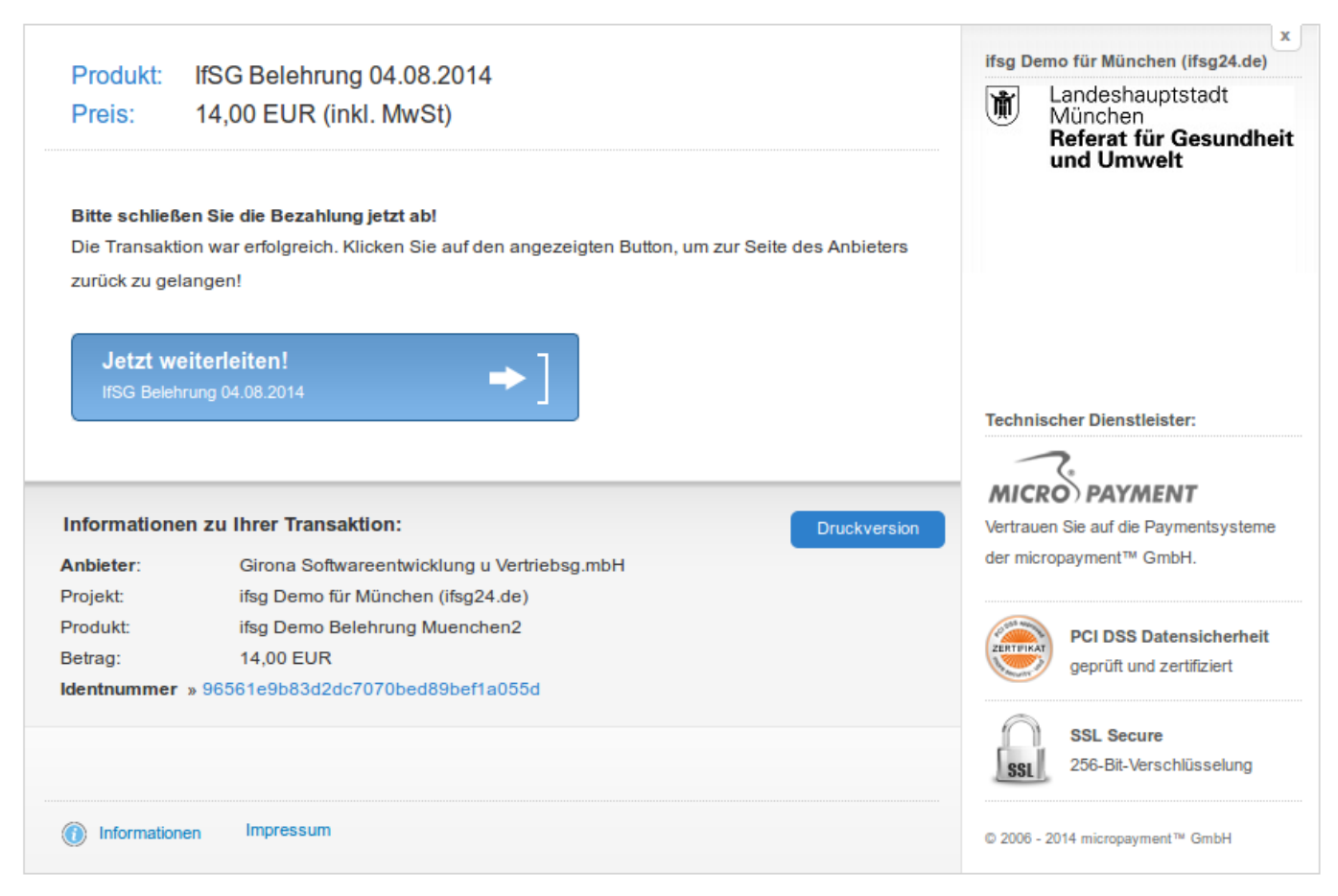

#### Anmeldung zur Belehrung nach dem Infektionsschutzgesetz (IfSG)

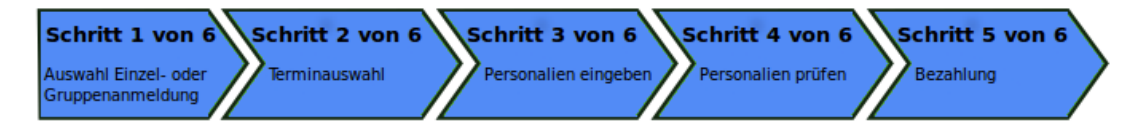

## Anmeldung Einzelperson

| Bezal  | hlung                                                                                                    |
|--------|----------------------------------------------------------------------------------------------------|
| Für di | ie Teilnahme an der Veranstaltung werden folgende Gebühren fällig:                                                |
| Gebü   | ihr: 14.00 Euro                                                                                                   |
|        | Ihre Bezahlung wurde erfolgreich durchgeführt. Bitte klicken Sie auf<br>"Weiter", um die Anmeldung abzuschließen. |
|        | Weiter >>                                                                                                    |

## Schritt 6

Damit erfolgte eine verbindliche Anmeldung mit Bezahlung. Mit dem "download" alle Dokumente

Last update: 2016/12/20 ifsg:module:onlineanmeldung:einzelperson http://wiki.girona.de/doku.php?id=ifsg:module:onlineanmeldung:einzelperson&rev=1406204823 10:03

herunterladen und ausdrucken.

#### Anmeldung zur Belehrung nach dem Infektionsschutzgesetz (IfSG)

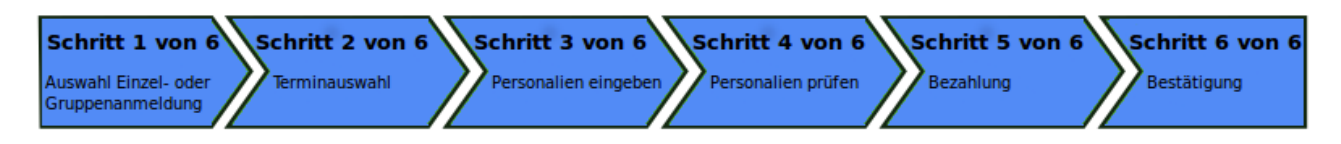

### Anmeldung Einzelperson

#### Bestätigung

Sie haben sich erfolgreich für die folgende Veranstaltung angemeldet.

#### 1. Download der Bestätigung

Sie erhalten von uns umgehend per E-Mail die Anmeldebestätigung und weitere Unterlagen. Diese Dokumente können Sie auch hier downloaden:

Anmeldebestätigung als PDF-Dokument download

Belehrung IfSG als PDF-Dokument download

Belehrung IfSG fremdsprachlich als PDF-Dokument download

#### 2. Ausgewählte Veranstaltung

Montag, 04.08.2014 von 10:00 - 11:00 Uhr

#### 3. Teilnehmerdaten

| Anrede                      | Frau                    |            |  |
|-----------------------------|-------------------------|------------|--|
| Vorname / Name              | Sarah                   | Thoma      |  |
| Namenszusatz / Geburtsdatum |                         | 09.04.1985 |  |
| Straße / HausNr.            | Karlsgartenstr.         | 12         |  |
| PLZ / Ort                   | 12049                   | Berlin     |  |
| E-Mail                      | thoma_sarah@hotmail.com |            |  |
| Telefon                     |                         |            |  |
| Mobil                       |                         |            |  |
| 4. Bezahlung                |                         |            |  |

Die Gebühr von 14,00 Euro wird von Ihrem Konto per Lastschrift eingezogen.

Zurück zum Start

Fenster schließen

Mit Klick auf Fenster schliessen ist die Anmeldung erfolgreich abgeschlossen.

## **Allgemeine Information Online-Anmeldung**

Online-Anmeldung

mehrere Personen

registrierter Benutzer eine Gruppe

Fachschüler

From: http://wiki.girona.de/ - **Girona Wiki** 

Permanent link: http://wiki.girona.de/doku.php?id=ifsg:module:onlineanmeldung:einzelperson&rev=1406204823

Last update: 2016/12/20 10:03

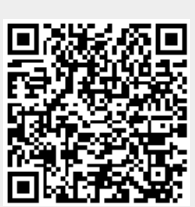